Impressora de Jacto de Tinta a Cores

EPSON STYLUS PHOTO 925 Instalar

# EPSON

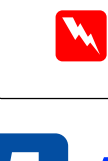

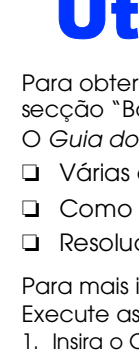

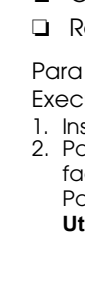

# Resolução de problemas interactiva

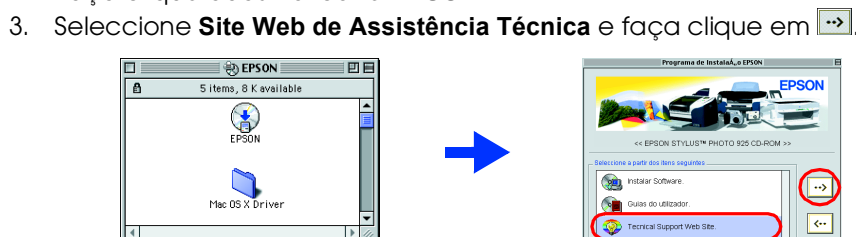

- Evite colocar a impressora em locais sujeitos a variações bruscas de temperatura e humidade. Mantenha também a impressora afastada de luz solar directa, luzes intensas ou fontes de calor. Evite colocar a impressora em locais sujeitos a choques e vibrações.

- 2. Pressione a tecla ▲ ou ▼ para seleccionar a língua, e, em seguida, pressione a tecla Select. Certifique-se de que a Aparece a mensagem "Consulte a documentação da impressora para terminar impressora está desligada 3. Retire os tinteiros novos da respectiva Não toque nesta parte Impressão de Fotografia no Guia do utilizador interactivo. Em Windows . Certifique-se de que a impressora está desligada. Sem aplicar força excessiva, empurre os tinteiros para baixo até que façam clique ao encaixar no lugar. 2. Insira o CD de software da impressora na unidade de Se a caixa de diálogo Programa de instalação não aparecer, faça clique duas vezes em SETUP.EXE no CD-ROM 4. Siga as instruções apresentadas no ecrã Não desligue a impressora durante o processo de carregamento de tinta. Em Macintosh Importante: Desligue todos os programas antivírus antes de instalar o software da impressora. Para utilizadores de Mac OS 8.5.1/8.6/9.X faça clique duas vezes 💀 EPSON da impressora. Extensão do impressora e a porta a que a impressora está ligada Para utilizadores de Mac OS X dentro desta pasta Continuar. A cabeça de impressão necessita ser limpa eleccionar a impressora Faltam seamento armazenamento externo.

**Desembalar** Desembalar e instalar os componentes da impressora 1. Desembalar a impressora

**2** Instalação

Instalar os Tinteiros

a instalação

embalagem.

4. Instale os tinteiros

1. Ligue a impressora. No painel LCD, aparece a

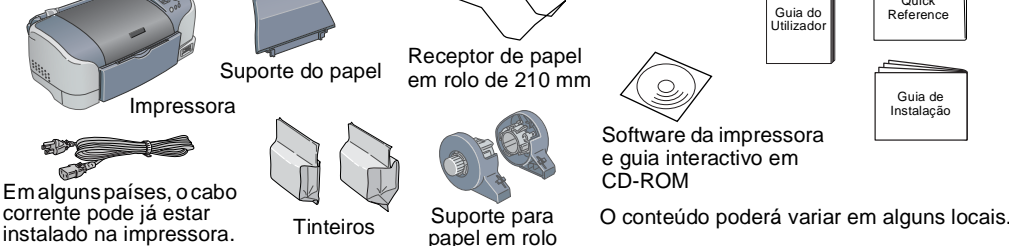

# **4** Instalar o Software da

### **1. Ligar a impressora com o cabo USB**

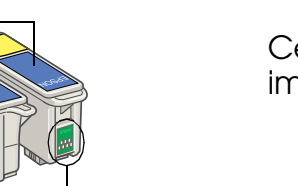

Instale todos os tinteiros. A impressora não funcionará até que todos os tinteiros estejam instalados correctamente.

5. Pressione a tecla de manutenção. A impressora começa a carregar tinta. Este processo demora cerca de um minuto e meio. A barra de evolução é apresentada no painel LCD durante o processo de carregamento da tinta. Enquanto carrega tinta, a impressora emite vários sons mecânicos. Esta situação é normal.

# Importante

Não coloque papel antes de terminar o carregamento de tinta. 6. Quando o processo de carregamento de tinta terminar, a mensagem "A instalação da impressora está concluída. Pressione 1 para terminar." aparece no painel LCD

### Pressione a tecla Personalizar 1

Os tinteiros embalados com a sua impressora são parcialmente utilizados durante a configuração inicial. Para produzir impressões de alta qualidade, a cabeça da impressorà será completamente carregada com tinta. Éste é um dos processos que tira uma quantidade de tinta do primeiro cartucho, os cartuchos seguintes já têm um consumo normal.

# Verificar o estado da impressora

### **Colocar Papel**

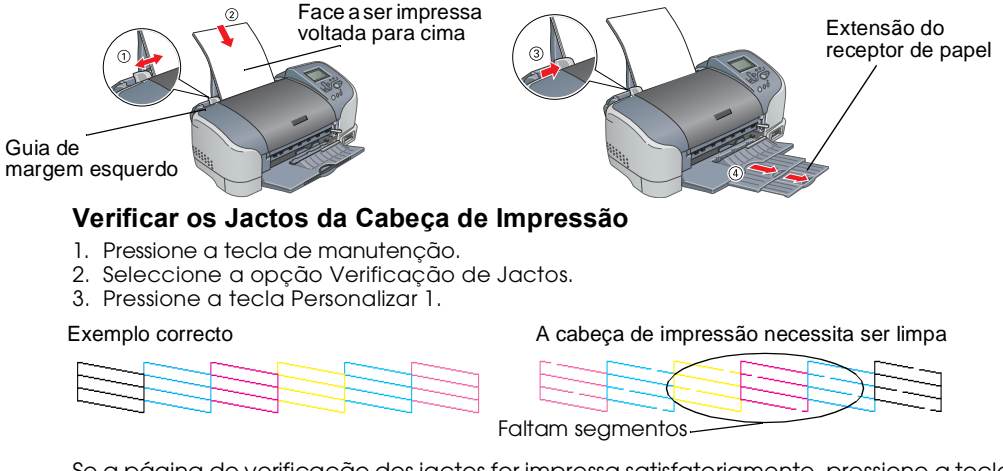

Se a página de verificação dos jactos for impressa satisfatoriamente, pressione a tecla Personalizar 1 para terminar.

Se a página de verificação dos jactos não for impressa satisfatoriamente, pressione a tecla Personalizar 2 para limpar a Cabeça de Impressão, em seguida, pressione a tecla Personalizar 1 para voltar a verificar os jactos da cabeça de impressão.

A impressora está agora instalada e pronta para imprimir directamente a partir de um cartão de memória. Para instruções, consulte o Guia do Utilizador e o Guia de Consulta Rápida. Para saber como a utilizar com um computador, consulte à seção seguinte.

Não remova a etiqueta azul que cobre o

topo do tinteiro.

Impressora

Se a impressora entrar em funcionamento quando liga o cabo de corrente,

desligue-a pressionando a tecla de alimentação 🛈 até que o indicador

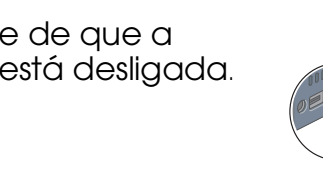

2. Instalar os componentes da impressora

Importante

luminoso da impressora apague.

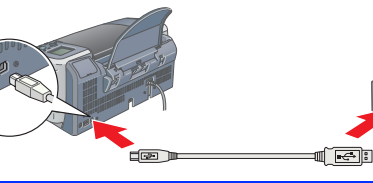

# 2. Instalar o Software da Impressora

Para instalar o Software de Impressão de Fotografia, consulte Instalar o Software de

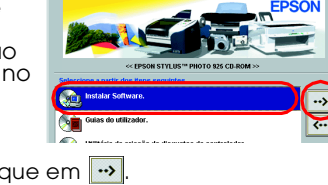

3. Seleccione Instalar o Software e, em seguida, faça clique em 💀.

Insira o CD de software da impressora na unidade de CD-ROM 2. Faça clique duas vezes no ícone EPSON, seleccione Instalar o Software. Em seguida,

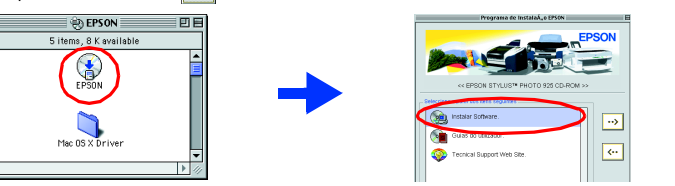

- 3. Siga as instruções apresentadas no ecrã para instalar o software
- 4. Depois de instalar o software, escolha Selector de Recursos a partir do menu da Maçã e depois seleccione o ícone para a
- . Insira o CD de software da impressora na unidade de CD-ROM. . Faça clique duas vezes na pasta **Instalar Controlador Mac OS X**. Em seguida, faça clique duas vezes no ícone SP925.pkg situado
- Se a janela de Autorização abrir, faça clique no ícone principal, introduza o nome e a palavra-passe do administrador, faça clique em OK e depois faça clique em
- Siga as instruções apresentadas no ecrã para instalar o software da impressora.
  Depois de instalar o software, siga as instruções apresentadas em seguida para Faca clique duas vezes em **Macintosh HD**. (por predefinição)  $\rightarrow$  Faça clique duas vezes na pasta **Applications**. → Faça clique duas vezes na pasta **Utilities**. → Faça clique duas vezes ícone **Print Center**. → Faça clique em **Adicionar Impressora**. →
- eleccione EPSON USB.  $\rightarrow$  Seleccione a impressora.  $\rightarrow$  Faça clique em Adicionar. 5. Faça clique duas vezes na pasta Controlador Mac OS X no CD e, em seguida, faça clique duas vezes no ícone EPSONUSBStorageInstall.pkg situado dentro desta pasta. Siga as instruções apresentadas no ecrã para instalar o controlador de

- Utilize apenas o tipo de fonte de energia indicado na etiqueta da impressora. 🗅 Certifique-se de que o cabo de alimentação de corrente alternada satisfaz a norma de segurança local relevante. Não utilize um cabo danificado ou que apresente desgaste
- Se utilizar uma extensão com a impressora, certifique-se de que a soma total da amperagem dos dispositivos ligados à extensão não excede a amperagem total da própria extensão. Certifique-se também de que a amperagem total de todos os dispositivos ligados à tomada de parede não excede a amperagem da tomada.
- Se quiser utilizar a impressora na Alemanha, a instalação eléctrica do edifício tem de estar se tanta da edifício tem de estar protegida com um disjuntor de 10 ou 16 A para proteger esta impressora de curto-circuitos e sobrečaraas
- Quando manusear tinteiros Não abra a embalagem do tinteiro até o instalar. □ Não agite os tinteiros usados, pois pode provocar derrames.
- Mantenha os tinteiros fora do alcance das criancas. Não permita que estas manuseiem ou ingiram o seu conteúdo Tenha cuidado quando manusear tinteiros usados porque pode haver alguma tinta à volta da porta de fornecimento de tinta. Se a tinta se derramar na pele, lave a área com água e sabão. Se a tinta entrar em contacto com os olhos, lave-os imediatamente com água. Se os problemas

- Impressão em Segundo Plan Configuração... 🔿 Sim 🖓 N

Simbologia Utilizada no Manual

Importante Mensagens que devem ser respeitadas para evitar danos no equipamento.

Nota Mensagens que contêm informações importantes e conselhos úteis para a utilização da impressora.

# Português 5 Aceder ao Guia do **Utilizador Interactivo**

Para obter informações detalhadas quando imprimir pela primeira vez, consulte a secção "Básico de Impressão" no Guia do Utilizador interactivo. O Guia do Utilizador interactivo contém as seguintes informações:

- □ Várias opções de impressão □ Informações sobre produtos Instruções de segurança
- Resolução de problemas
- Para mais informações, consulte o Guia do utilizador.
- Execute as seguintes operações para aceder ao Guia do Utilizador interactivo.
- Insira o CD de software da impressora no respectivo leitor.
  Para o Windows, seleccione Guias do Utilizador na caixa de diálogo e, em seguida, faca clique em 💀
- Para Macintosh, faça clique duas vezes no ícone EPSON, seleccione Guias do Utilizador, e, em seguida, faça clique em 🛶.
- Em Mac OS X, a caixa de diálogo não aparece quando o CD do software da impressora é introduzido. Para aceder ao Guia do Utilizador interactivo, faça clique duas vezes em **Português \ Guias do Utilizador \ REF\_G \ INDEX.HTM** na pasta **EPSON**

### **Resolução de problemas**

O Site Web de Assistência Técnica da EPSON fornece sugestões para o ajudar a resolver problemas. Aceda à Assistência Técnica do seguinte modo

### Utilizadores de Windows

Developmente de la contra la contra do Status Monitor 3 ou no menu Principal do software da impressora. Para mais informações acerca dos serviços de assistência ao cliente da sua área, consulte o Guia do Utilizador interactivo.

### Para utilizadores de Macintosh OS 8.5.1/8.6/9.x

### 1. Introduza o CD na unidade de CD-ROM

2. Faca clique duas no ícone EPSON.

Para mais informações acerca dos serviços de assistência ao cliente da sua área, consulte o *Guia do Utilizador* interactivo.

### Para os utilizadores de Mac OS X

### Instruções de segurança

Leia todas as instruções desta secção quando instalar e utilizar a sua impressora.

### Quando escolher um local para a impressora

- Deixe espaço suficiente à volta da impressora para uma ventilação adequada.
- Coloque a impressora junto a uma tomada de parede de onde seja fácil retirar a ficha.
- Coloque a impressora sobre uma superfície plana, estável e ampla. Se colocar a impressora perto de uma parede, deixe mais de 10 cm entre a parte posterior da impressora e a parede. A impressora não funcionará correctamente se estiver inclinada. D Quando guardar ou transportar a impressora, não a incline, não coloque na vertical nem a vire
- ao contrário. Se o fizer, a tinta pode verter

### Quando escolher uma fonte de energia

- de visão ou o desconforto persistirem após a lavagem, consulte um médico imediatamente. Não toque nem retire o chip IC verde que se encontra na parte lateral do tinteiro.
- D Não retire nem rasgue a etiqueta do tinteiro. Se o fizer, a tinta pode verter.
- Guarde cada tinteiro com o fundo da embalagem virado para baixo.

Window PSON STYLUS ... PHOTO 925 Manual interactivo Macintosh Ver Guia do utilizado nstalar Guia do utilizado: iruração do Software de Impressão de Fot

Aceda ao site em: http://support.epson.net/StylusPhoto925

### Indicadores de erro

Pode identificar os problemas mais comuns ao utilizar existentes no ícones no painel LCD da impressora. E pode identificar o erro através do visor no painel LCD quando o indicador luminoso de manutenção & acender ou ficar intermitente

| Indicadores<br>Iuminosos   | Problema e Solução                                         |                                                                 |
|----------------------------|------------------------------------------------------------|-----------------------------------------------------------------|
| ∏e<br>∏fica intermitente   | Pouca tinta preta                                          | O tinteiro de tinta preta está quase<br>vazio.                  |
|                            | Obtenha um tinteiro de tinta preta de substituição.        |                                                                 |
| 🛛 Intermitente             | Sem tinta preta                                            | O tinteiro de tinta preta está vazio ou<br>não está instalado.  |
|                            | Substitua o tinteiro de tinta preta por um tinteiro novo.  |                                                                 |
| ∏ e<br>⊌ fica intermitente | Pouca tinta de cor                                         | O tinteiro de tinta de cor está quase<br>vazio.                 |
|                            | Obtenha um tinteiro de tinta de cor de substituição.       |                                                                 |
| 🗍 Intermitente             | Sem tinta de cor                                           | O tinteiro de tinta de cor está vazio<br>ou não está instalado. |
|                            | Substitua o tinteiro de tinta de cor por um tinteiro novo. |                                                                 |

### Quando utilizar a impressora

- Não coloque as mãos no interior da impressora nem toque nos tinteiros durante a impressão. Não bloqueie nem tape as aberturas existentes na caixa exterior da impressora.
- Não tente reparar a impressora.
- Desligue a impressora e recorra aos servicos de um técnico qualificado nas seguintes condições: Se a ficha ou o cabo de corrente estiver danificados; se derramar algum líquido na impressora; se a impressora cair ou a caixa estiver danificada; se a impressora não funcionar correctamente ou apresentar uma diminuição de rendimento notória.
- Não introduza objectos nas ranhuras existentes na caixa exterior da impressora.
- Tenha cuidado para não derramar líquidos sobre a impressora. Deixe os tinteiros instalados. Retirar os tinteiros pode desidratar a cabeça da impressora e impedir a impressão

### Quando utilizar o Dispositivo de Corte Automático de Papel em Rolo

- Mantenha o dispositivo de corte fora do alcance das criancas.
- Não toque na parte de ejecção de papel nem na lâmina de corte. D Não coloque o dispositivo de corte numa superfície instável (como uma mesa instável ou uma superfície inclinada).
- Não desmonte nem modifique a dispositivo de corte.

Todos os direitos reservados. Nenhuma parte desta publicação pode ser reproduzida, arquivada nem transmitida por meio de fotocópias, gravação ou qualquer outro sistema electrónico ou mecânico sem autorização prévia por escrito da SEIKO EPSON CORPORATION. As informações contidas neste documento destinam-se apenas a esta impressora EPSON. A EPSON não se responsabiliza por quaisquer danos resultantes do uso das informações aqui contidas aplicadas a outras impressoras. A SEIKO EPSON CORPORATION e as suas subsidiárias não serão responsáveis perante o comprador deste produto ou perante terceiros no que diz respeito a danos, prejuízos, custos, ou despesas incorridos pelo comprador ou por terceiros resultantes de: acidentes, abusos ou má utilização deste produto ou modificações não autorizadas, reparações ou alterações do produto, ou do incumprimento das instruções de funcionamento e manutenção da SEIKO EPSON CORPORATION.

A SEIKO EPSON CORPORATION não se responsabiliza por quaisquer danos ou problemas decorrentes da utilização de qualquer opção ou consumível que não seja um produto genuíno EPSON ou um produto EPSON aprovado pela SEIKO EPSON CORPORATION. A SEIKO EPSON CORPORATION não se responsabiliza por qualquer dano resultante de interferência electromagnética, em consequência da utilização de cabos de interface para além dos produtos EPSON aprovados pela SEIKO EPSON CORPORATION. EPSON é uma marca registada e EPSON Stylus é uma designação comercial da SEIKO EPSON CORPORATION. Microsoft e Windows são marcas registadas da Microsoft Corporation

Apple e Macintosh são marcas comerciais registadas da Apple Computer, Inc.

Nota: Os nomes de outros produtos referidos neste documento têm uma finalidade meramente informativa e poderão ser marcas registadas dos respectivos proprietários. A EPSON renuncia a todos e quaisquer direitos relacionados com essas marcas